# Buckling Analysis (좌굴 해석)

Step 좌굴 해석 개요

#### 좌굴 해석

▶ 좌굴해석은 압축력을 받는 구조물의 불안정성 여부를 판단하기 위한 해석이다.

- ▶ 좌굴에 의한 구조물의 불안정성은 재료 강도에 무관하고, 구조물의 기하학적 형상 및 강성, 구속 조건과 밀접관 관련이 있다.
- 가늘고 긴 구조물 끝에 구조물 축 방향으로 압축력이 작용하는 경우, 하중의 크기가 작을 때에는 하중의 크기에 비례하여 구조물이 압축변형을 하지만, 특정 크기 이상의 하중이 작용하면 좌굴이 발생하여 하중의 크기가 증가하지 않아도 구조물이 크게 변형을 일으키게 된다.

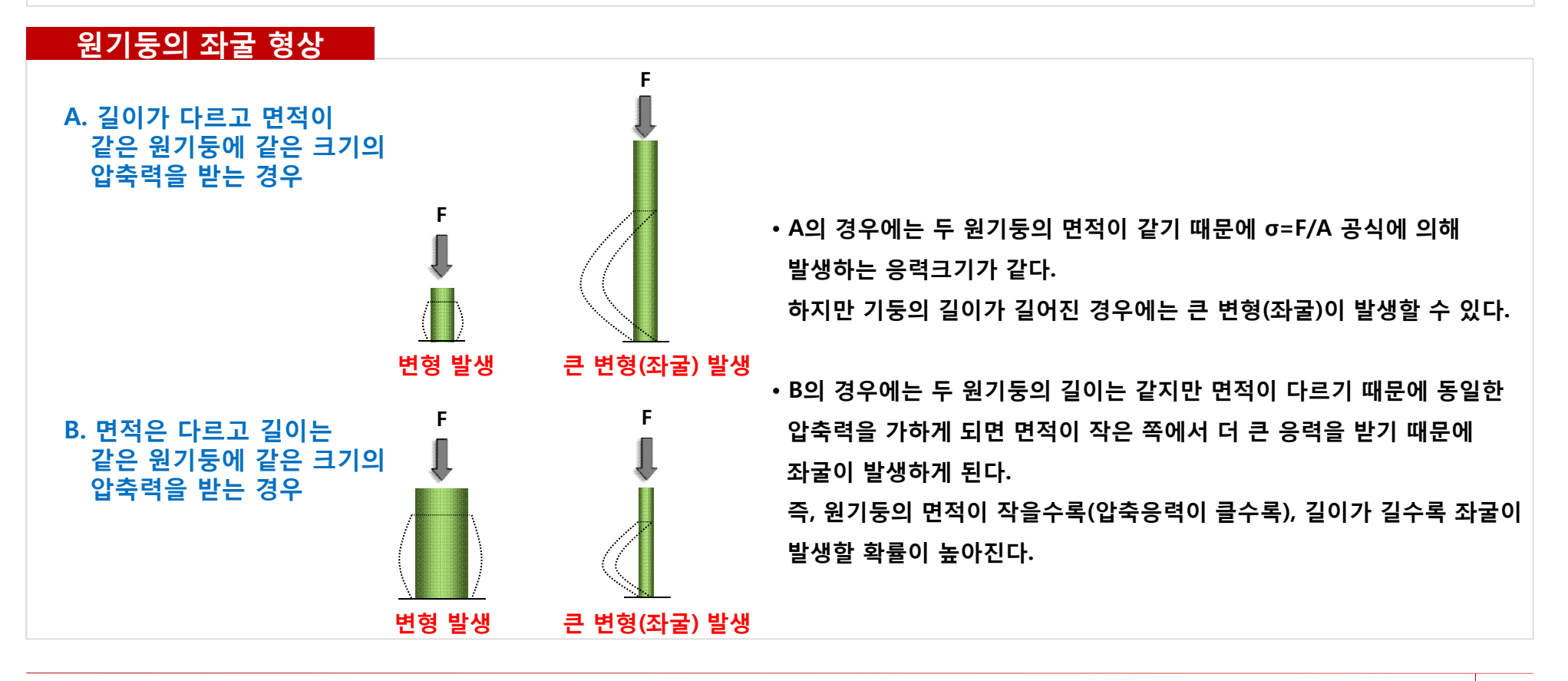

Step ▲ 좌굴 해석 개요

#### <u> 하중/경계 조건</u>

- 하중은 주로 가늘고 긴 구조물의 축방향에 대한 압축력을 가하는 경우가 일반적이며, 하중을 입력 하는 방식은 선형 정적 해석의 경우와 동일하다.
- 좌굴 해석에서의 경계조건 역시 선형 정적 해석에서의 경계조건 입력 방법과 동일하다.
- 단, 구조물의 좌굴 하중은 부재의 구속 조건에 따라 상당히 달라지므로 구속의 성분은 좌굴을 고려하여 합리적으로 설정할 필요가 있다.

| 양단 핀지지                          | 상단자유, 하단고정                       | 양단 고정                            | 상단핀지지,<br>하단고정                       |  |
|---------------------------------|----------------------------------|----------------------------------|--------------------------------------|--|
| $P_{cr} = \frac{\pi^2 EI}{L^2}$ | $P_{cr} = \frac{\pi^2 EI}{4L^2}$ | $P_{cr} = \frac{4\pi^2 EI}{L^2}$ | $P_{cr} = \frac{2.046\pi^2 EI}{L^2}$ |  |
|                                 |                                  |                                  |                                      |  |
| $L_e = L$                       | $L_e = L$                        | $L_e = L$                        | $L_e = L$                            |  |
| K = 1                           | K = 1                            | K = 1                            | K = 1                                |  |

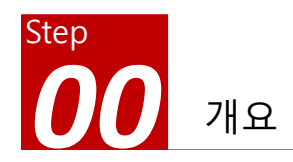

### 개요

#### ≻ 좌굴 해석

- 단위: N, m
- 기하모델: Buckling.x\_t

#### ≻ 경계조건과 하중조건

- 경계조건 (고정구속)
- 집중하중 (160KN)

#### ≻ 결과 확인

- 변위
- 고유치
- 모드형상
- 수계산과 비교

# **Rectangular Pipe**

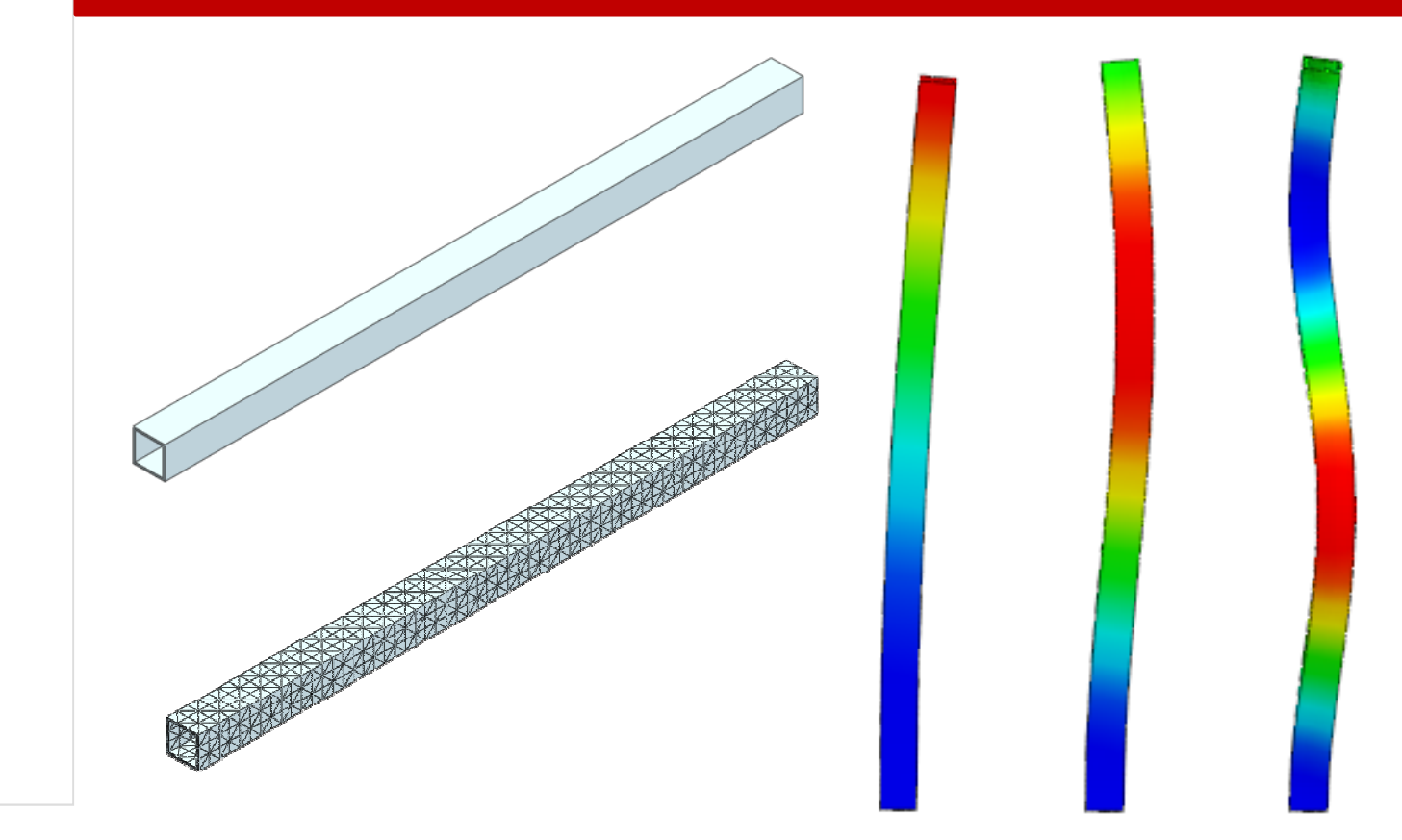

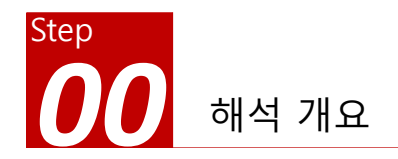

| 따라하기 목적                                        | 선형 좌굴 해석의 종류                                                                                                    | 선형 좌굴 해석                                                                                                    |
|------------------------------------------------|----------------------------------------------------------------------------------------------------|----------------------------------------------------------------------------------------------------|
| ▶ 기본적인 선형 좌굴 해석에 대한 이해<br>- 선형 좌굴 해석 절차에 대한 이해 | <ul> <li>- 크기가 큰 압축 하중을 받는 구조물</li> <li>- 축하중을 받는 가느다란 기둥 형태의 구조물</li> <li>- 외부 압력을 받는 얇은 두께의 원통형 구조물</li> <li>- 테두리에 압력을 받는 얇은 판 형태의 구조물</li> <li>- 상부 표면에 횡방향의 끝단 하중을 받는 길고<br/>얇은 외팔보 형태의 구조물</li> </ul> | 선형 정적 해석 $\rightarrow$ 기하강성 산정<br>고유치 해석<br>$[K_I] + \lambda[K_S][\phi] = 0$ $(\lambda                                   $ |

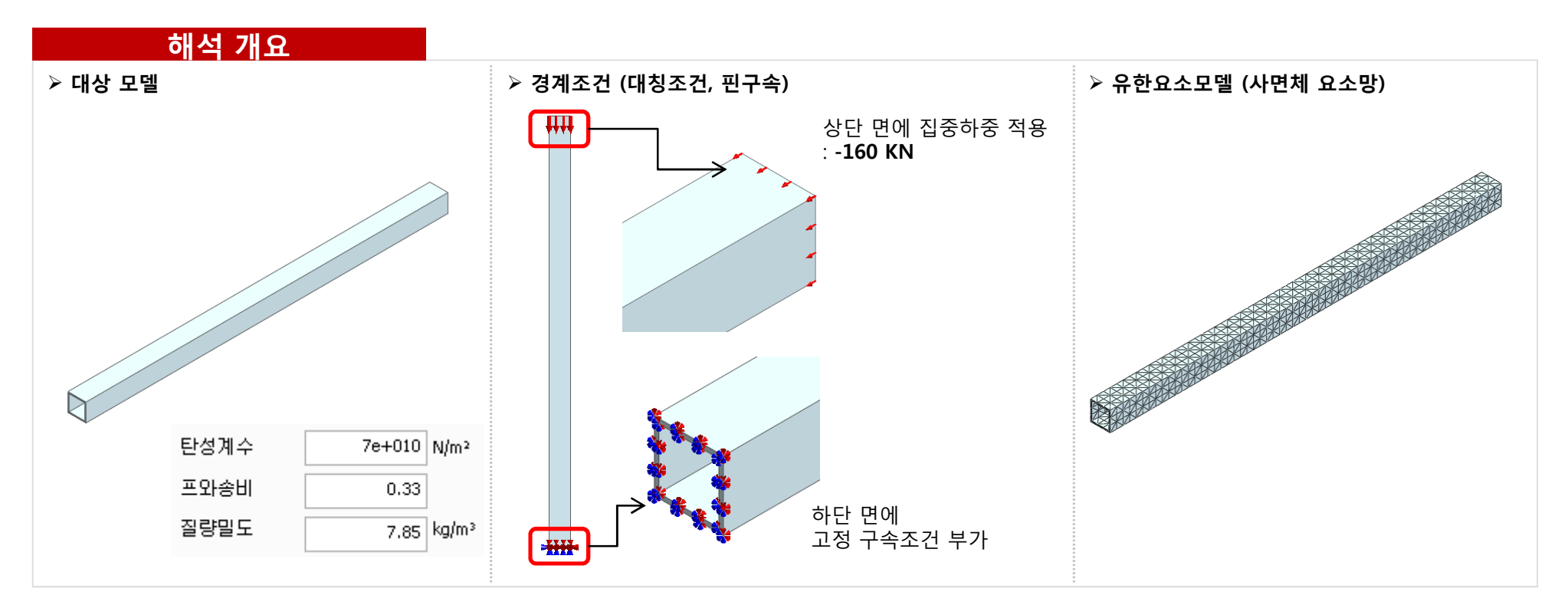

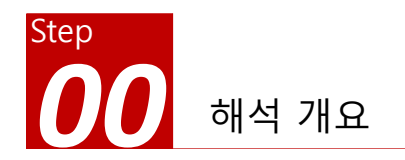

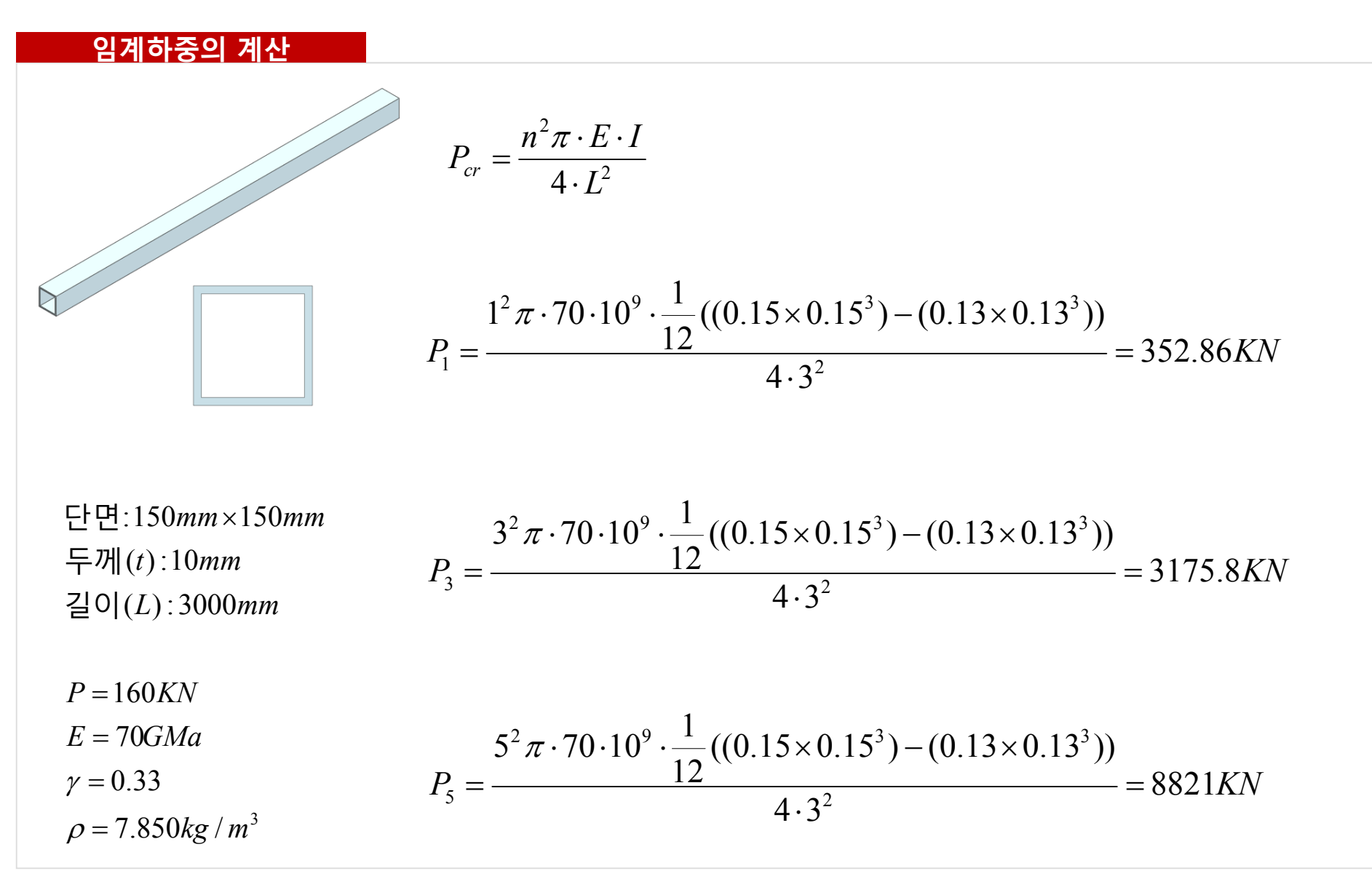

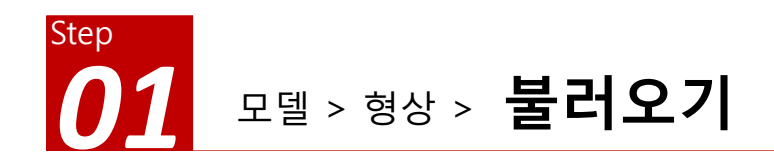

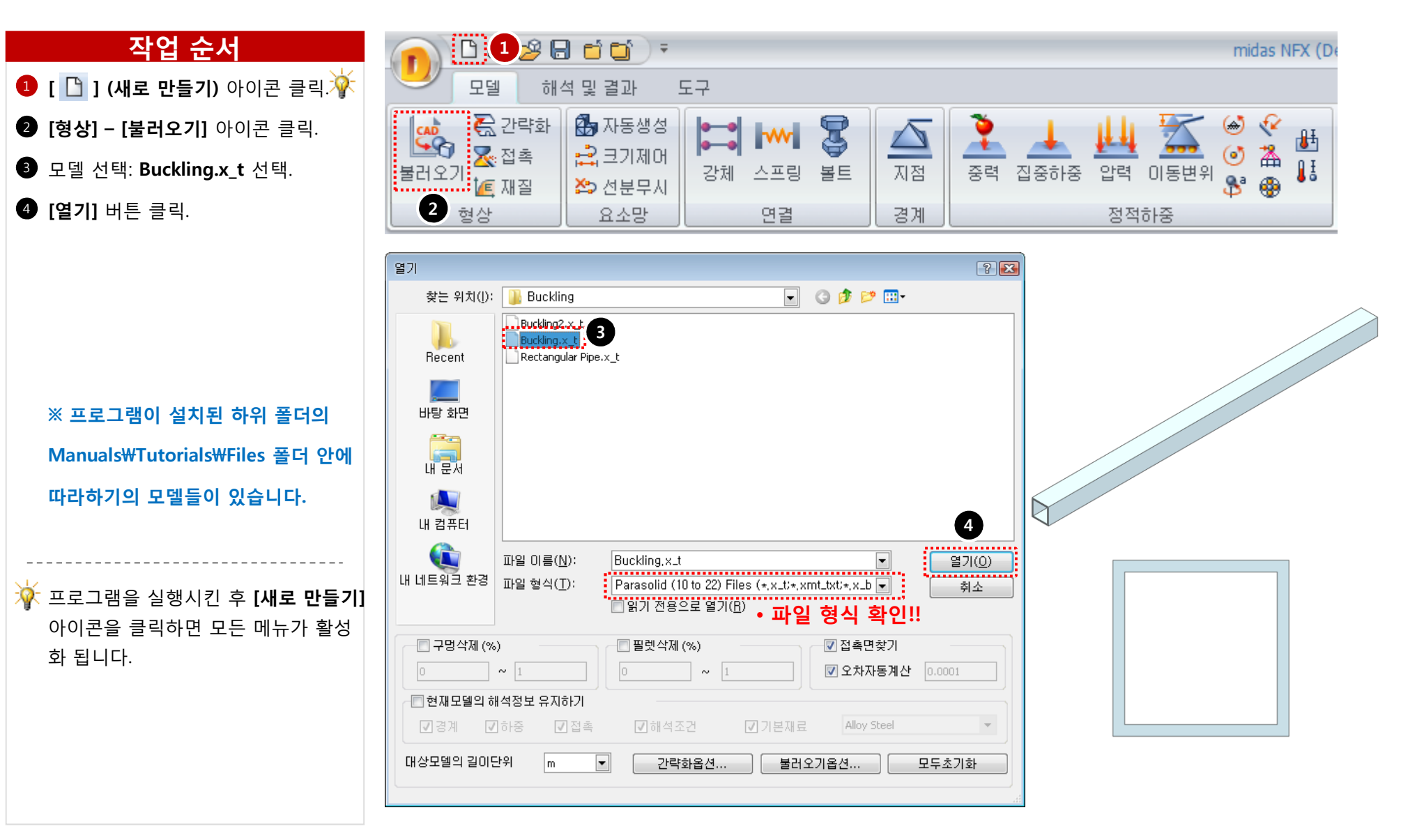

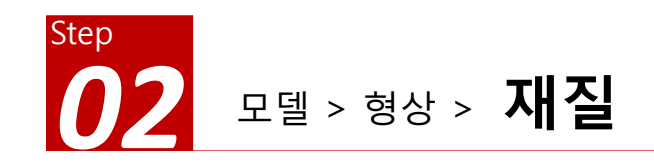

| 작업 순서                                                                             |                                                                                                    | midas NFX (De                                                           |
|-----------------------------------------------------------------------------------|----------------------------------------------------------------------------------------------------|-------------------------------------------------------------------------|
| [형상] - [재질] 아이콘 클릭.                                                               | 모델 해석 및 결과 도구                                                                                                    |                                                                         |
| 2 이름에 User Define 입력.                                                             |                                                                                                    |                                                                         |
| 3 탄성계수 "7e10", 프와송비 "0.33"                                                        | 보라오기     값 접촉       불러오기     산호       2     이름       User Define                                                                                                    | 색상 🔽 🔽                                                                  |
| <b>질량밀도 "7.85"</b> 입력 🔆                                                           | ·····································                                                                                                    |                                                                         |
| ⑧ [확인] 버튼 클릭. ⑧ [확인] 버튼 클릭. ※ 주어진 값의 단위계와 일치 시키기 위하여 단위계를 m로 변경 합니다. N-m-ka-sec-1 | 17-4PH, H1100       17-4PH, H1100         AISI 1020       102         AISI 1020       102         AISI 1020       103         AISI 1020       103         AISI 1060       103         AISI 1005       103         AISI 2010 SS       103         AISI 2010 Annealed       0.33         AISI 2000-HR       1000-HR         AISI 2000-HR       1000-HR         AISI 2000-HR       1000-HR         AISI 2000-HR       1000-HR         AISI 2000-HR       1000-HR         AISI 2000-HR       1000-HR         AISI 2000-HR       1000-HR         AISI 2000-HR       1000-HR         Cast 2000 Annealed       1000-HR         Cast 2000 Annealed       1000-HR         Cast 2000 Annealed       1000-HR         Cast 2000 Annealed       1000-HR         Cast 2000 Annealed       1000-HR         H-1(CR60)       HI       100-HR         H-1(-4000       Ho-4       100-HR         Ho-4       Incorel 718, Aged       III 227/II 200         Sisteel PH15-5       545C       SAPH-400         Sisteel And 200       Sisteel Annealee       III 227/II 200         Si | 0<br>0<br>0<br>0<br>0<br>0<br>0<br>0<br>0<br>0<br>0<br>0<br>0<br>0<br>0 |
|                                                                                   | <u>학인</u>                                                                                                    | 취소 적용                                                                   |

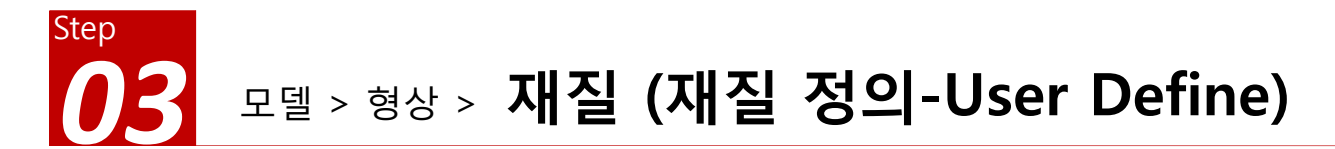

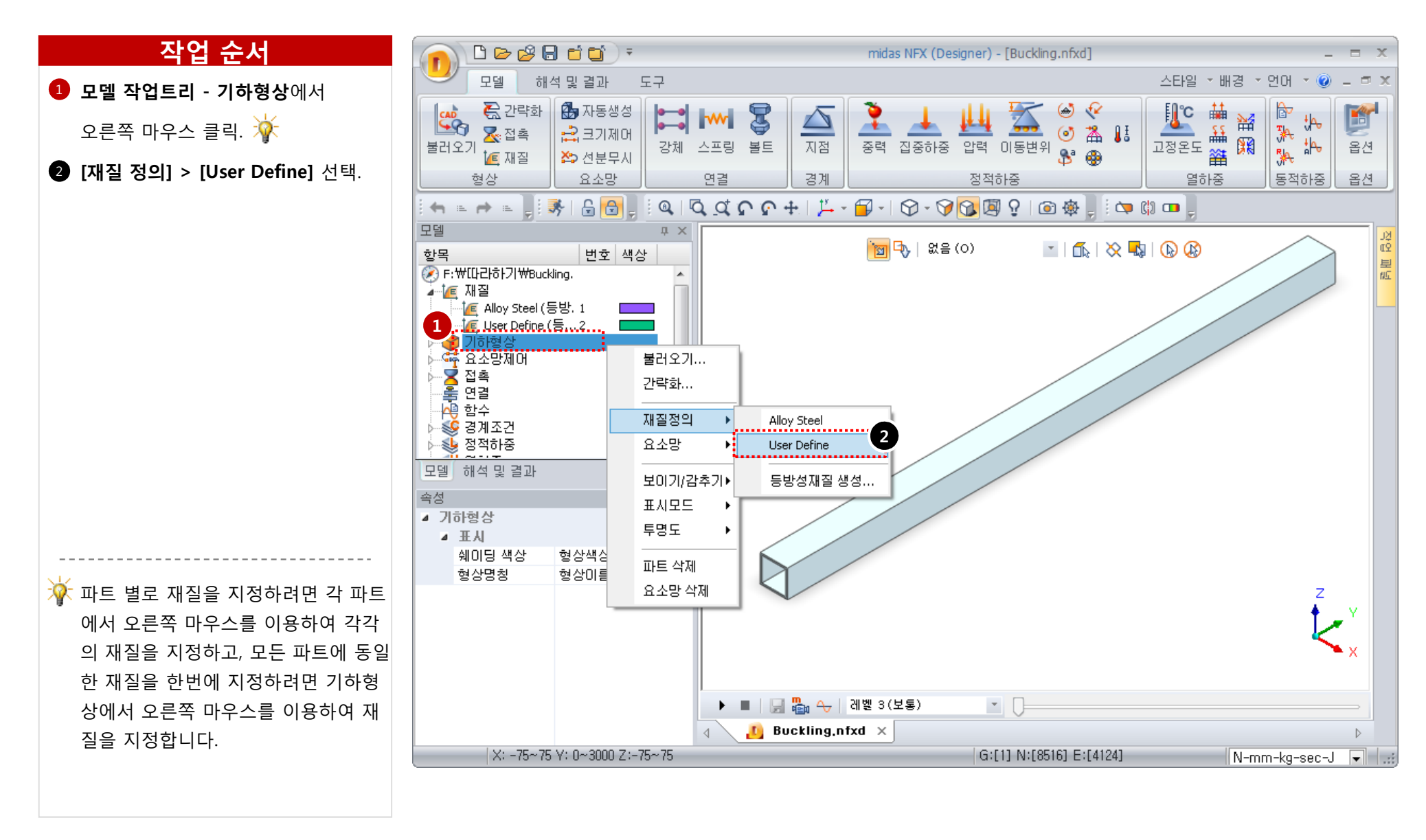

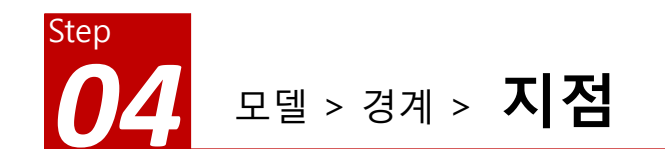

### 작업 순서

- **1** [경계] [지점] 아이콘 클릭.
- 이름: Fix 입력
- 3 대상: 1개 면 선택. (그림 참조)
- **4 조건 : 고정구속** 선택.
- 5 [**확인]** 버튼 클릭.

🗅 🗁 🥵 🖶 🖬 🖬 🖓 midas NFX (D 모델 해석 및 결과 1 도구 🚯 자동생성 ె 간략화 3 ł ⊼ 접촉 🔝 크기제어 ₩ ₩ 불러오기 🙋 재질 ĮĮ 지점 중력 집중하중 압력 이동변위 스프링 볼트 강체 Q a 🏠 선분무시 요소망 정적하중 형상 연결 경계 구속조건 X ...... 2 이름 Fix <u>.</u> 방법 기본구속 Ŧ 대상형상 종류 면 -3 ,..... Ð 1개 대상 선택됨 ...... 조건 고정구속 핀구속 회전구속 대칭구속 \$× 5 확인 취소 적용 8

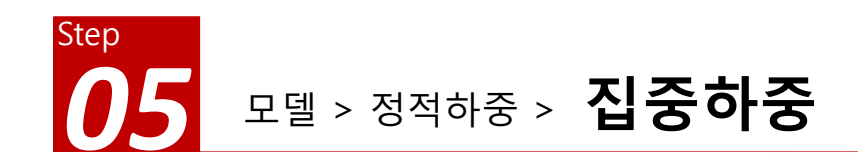

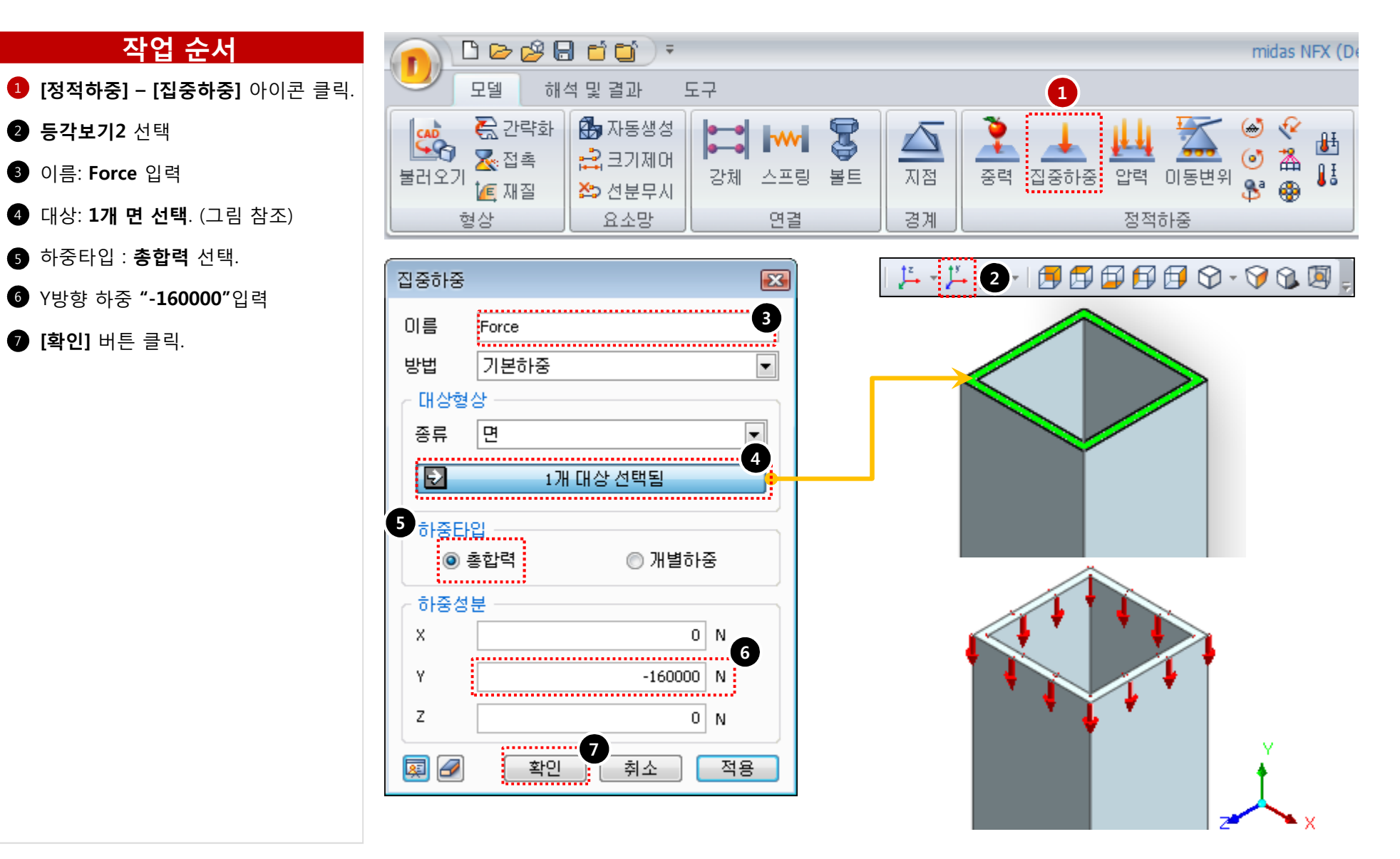

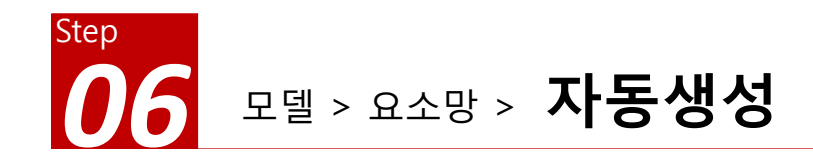

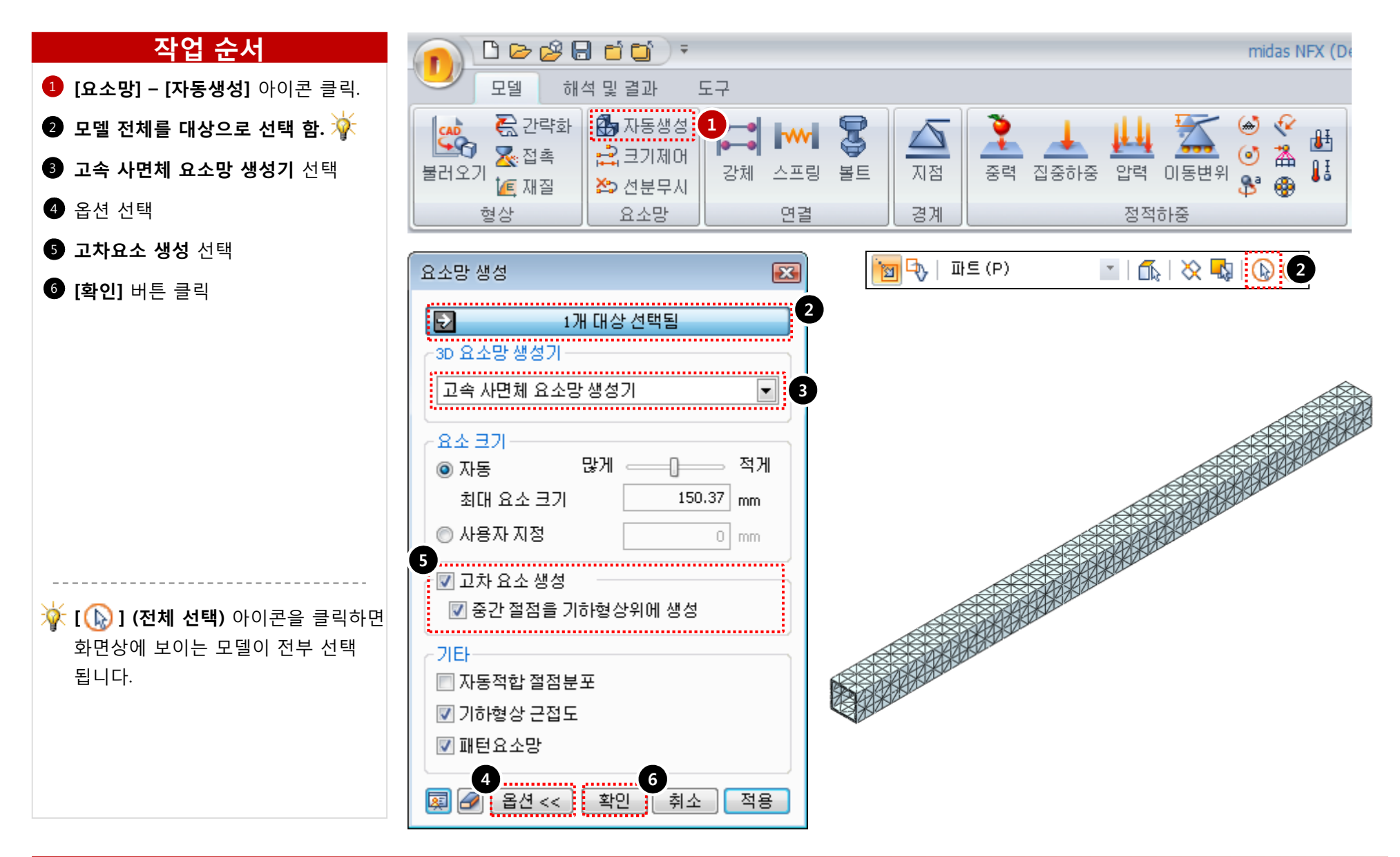

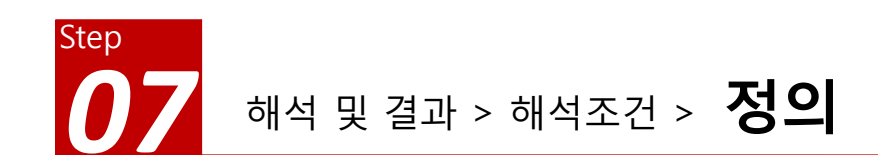

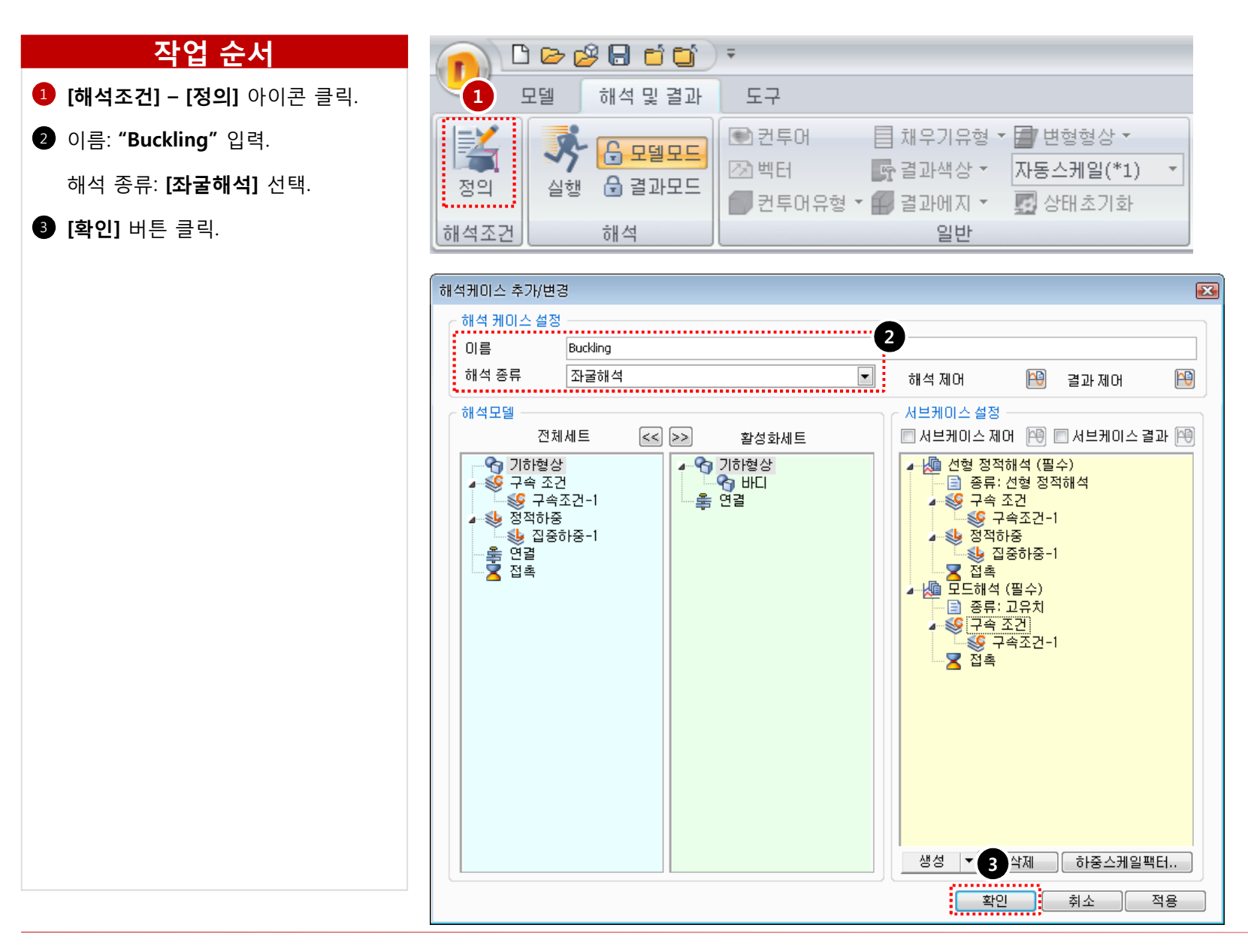

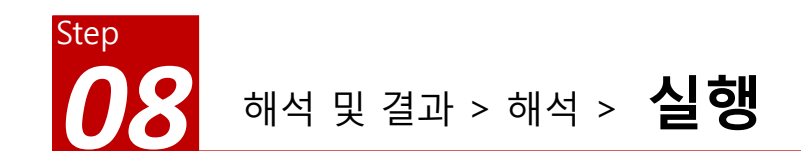

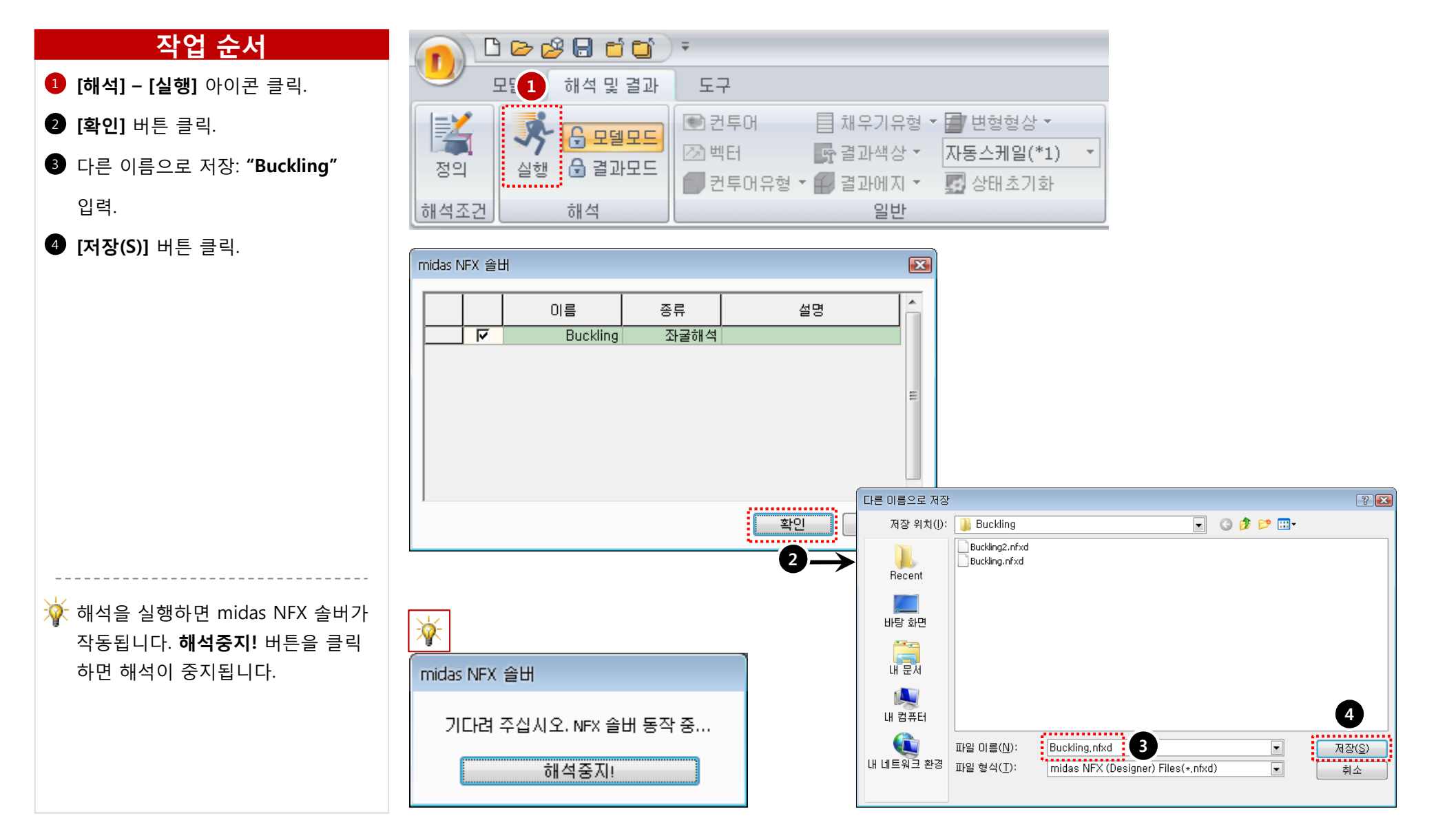

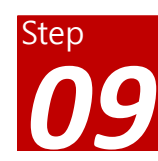

## 해석 및 결과 작업트리 > 좌굴해석 > 모드해석 > MODE 1

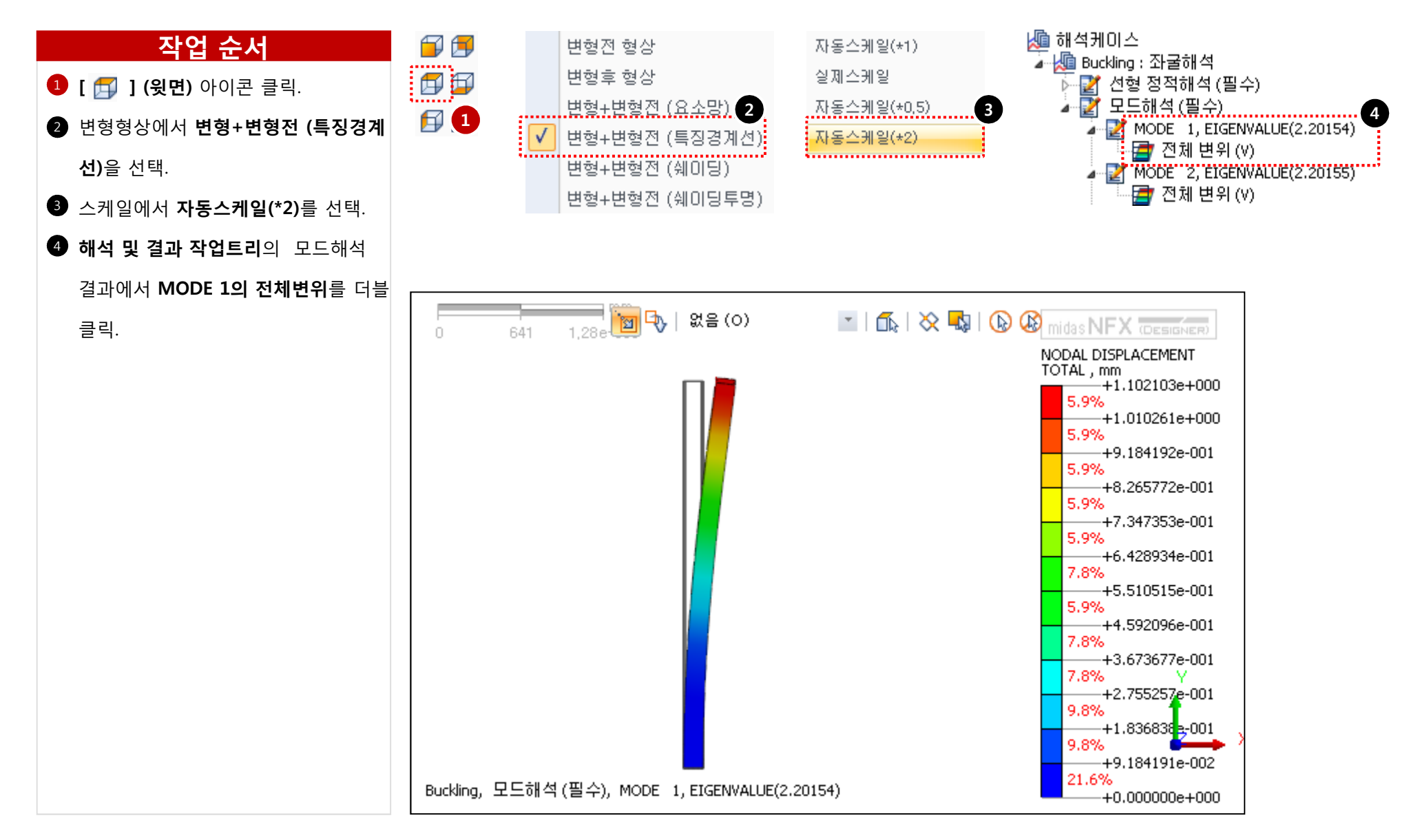

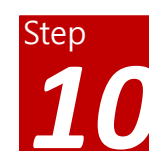

## 해석 및 결과 작업트리 > 좌굴해석 > 모드해석 > MODE 3

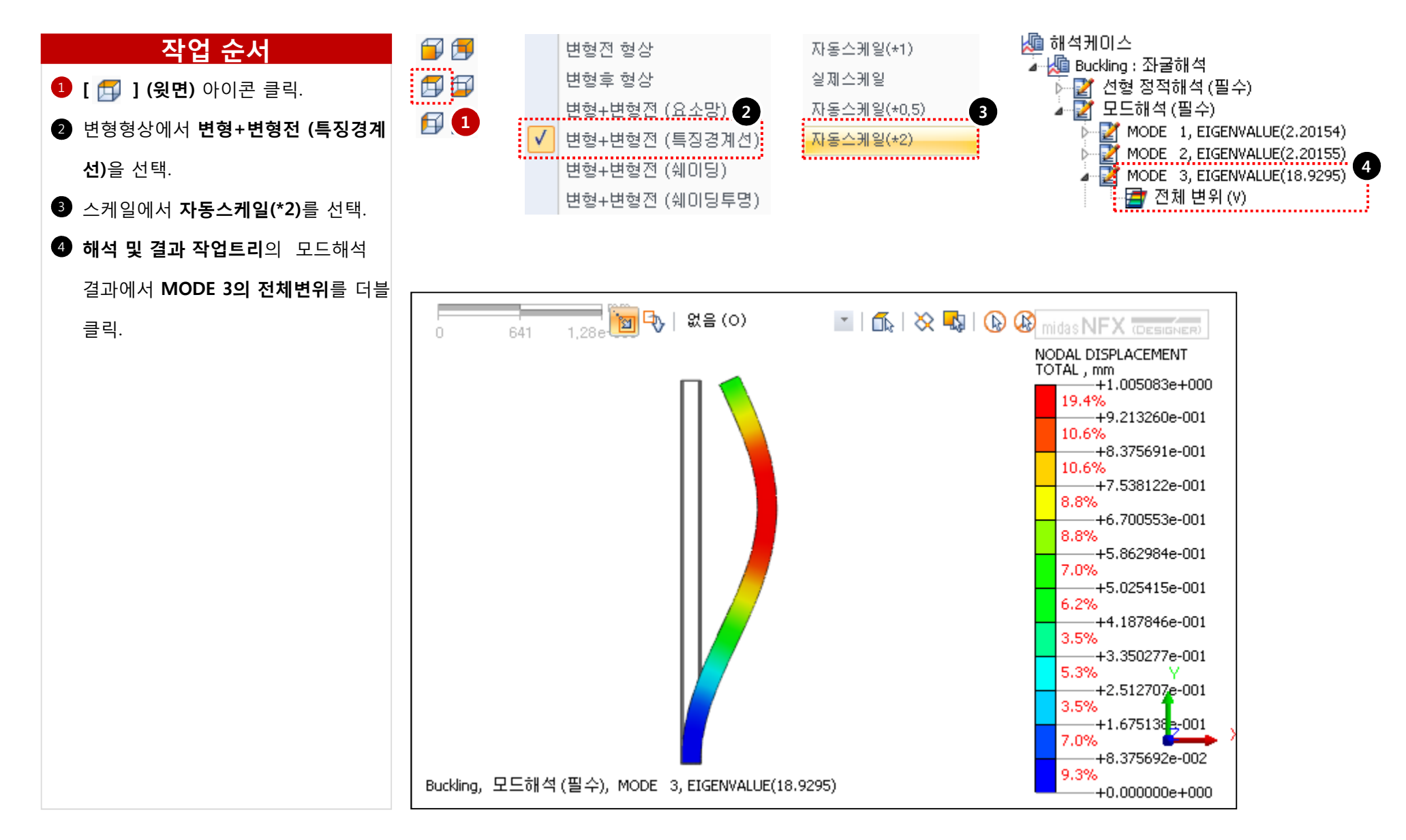

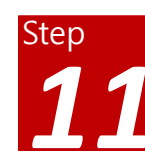

## 해석 및 결과 작업트리 > 좌굴해석 > 모드해석 > MODE 5

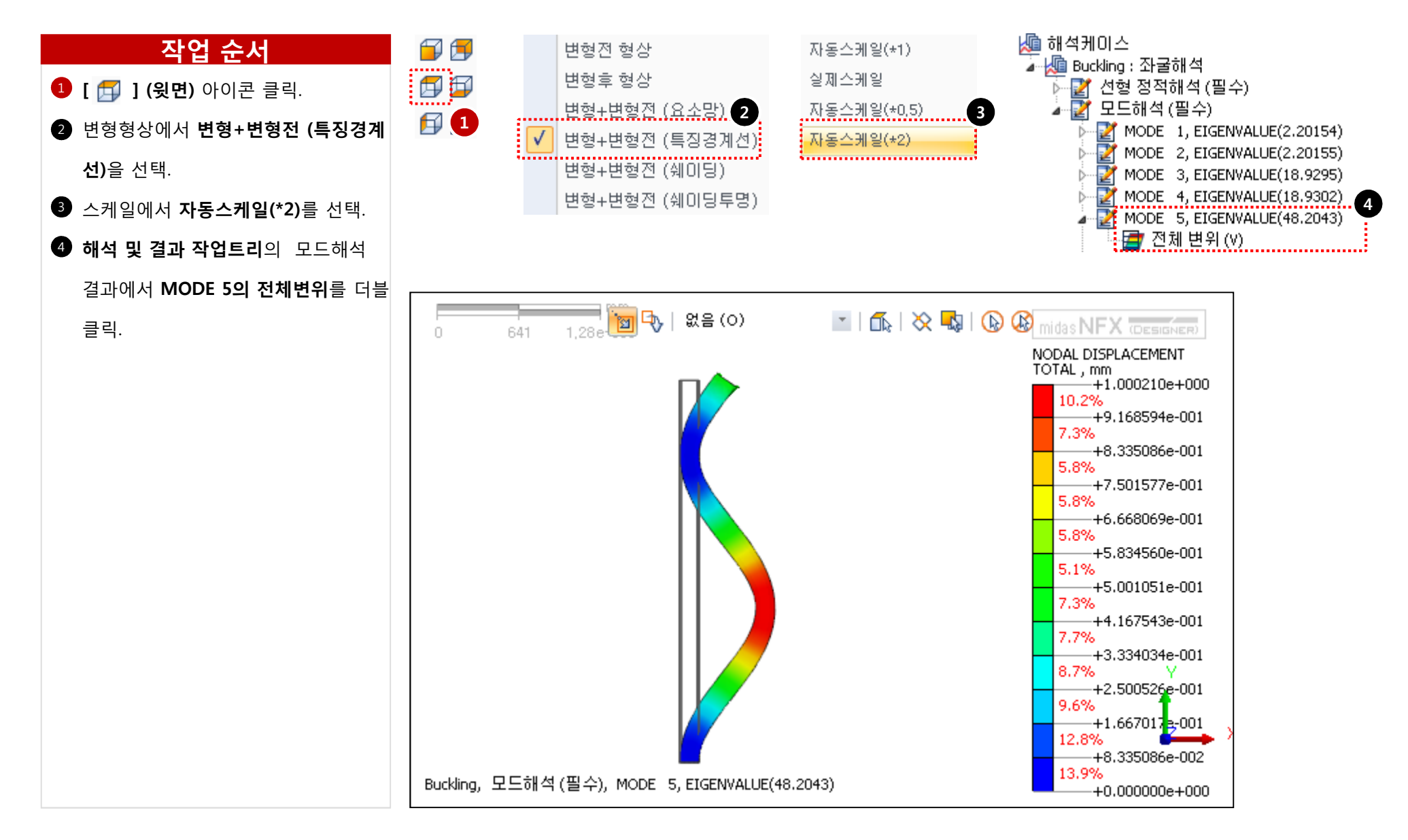

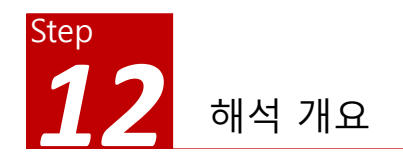

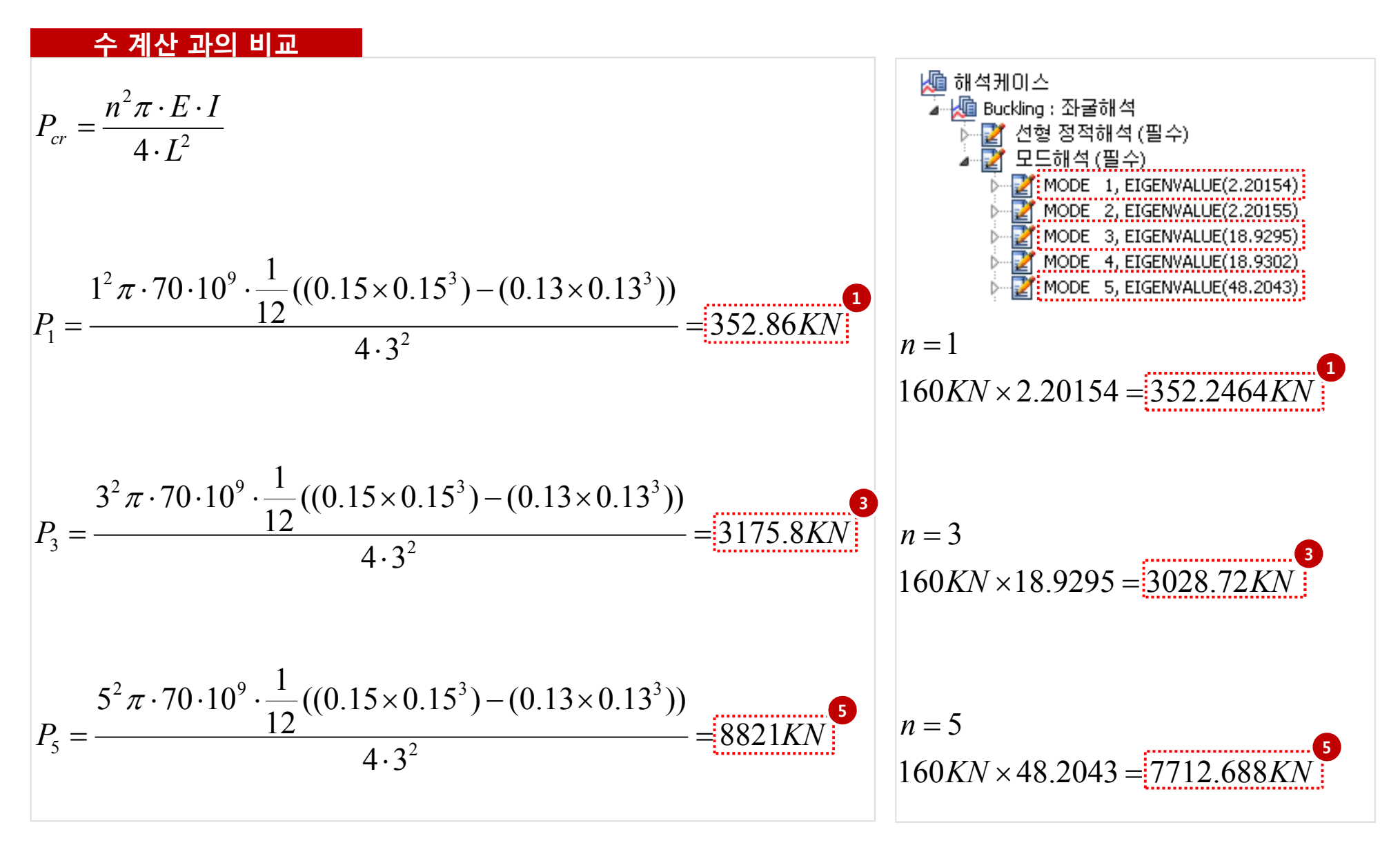